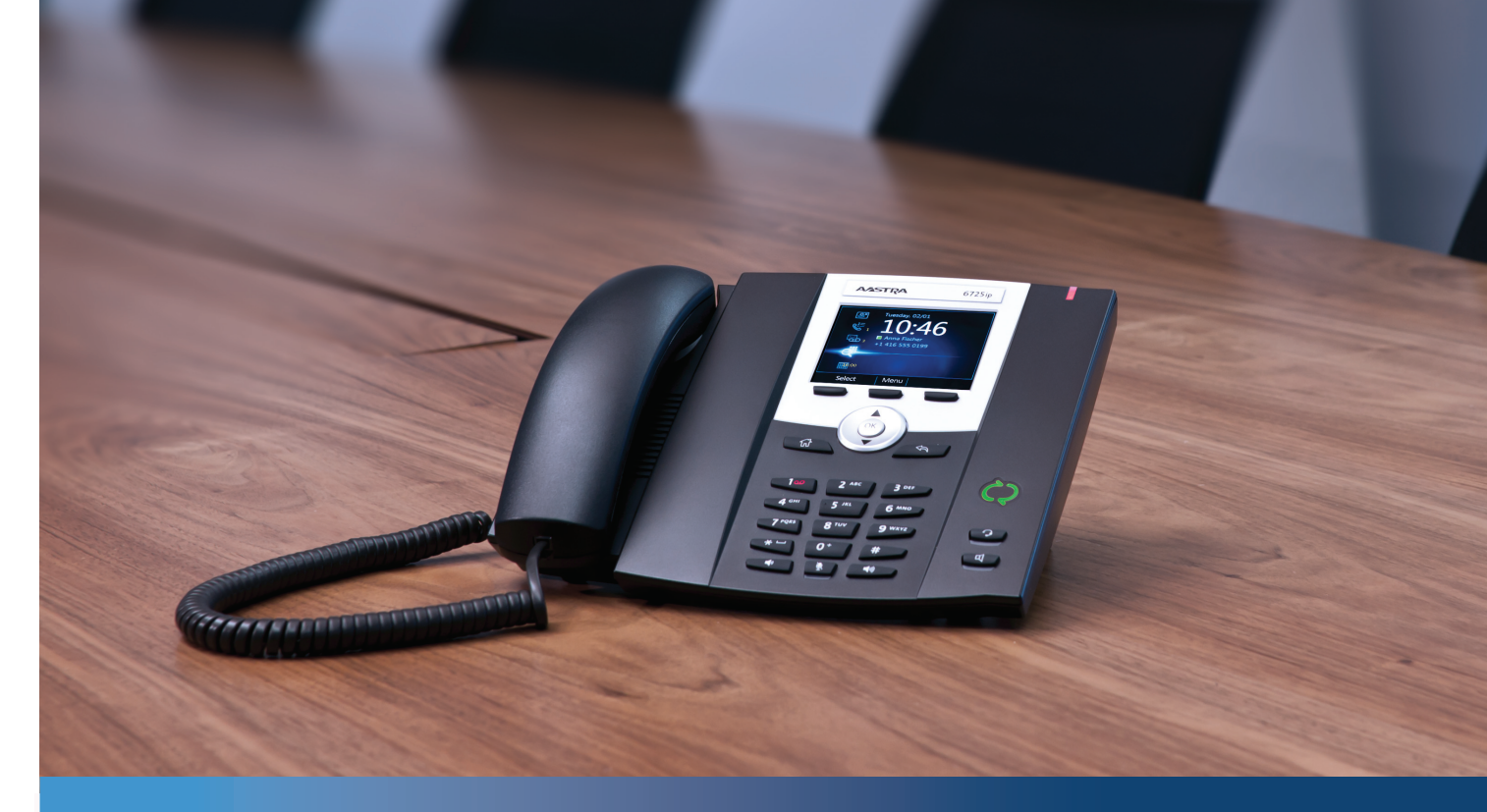

Telefon Aastra Modell 6725ip Microsoft₀ Lync™

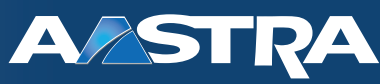

# Das ausgeklügelte Handbuch

41-001368-03 REV02 - 12.2012

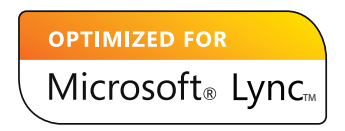

# Inhalt

| Das "Work Smart" Handbuc    | h für das Aastra-Modell 6725ip | 1  |
|-----------------------------|--------------------------------|----|
| Aastra 6725ip-Grundlagen    |                                | 1  |
| Anruf tätigen               |                                | 2  |
| Visitenkarte anzeigen       |                                | 4  |
| Anruf entgegennehmen od     | er auf Voicemail weiterleiten  | 5  |
| Status ändern               |                                | 6  |
| Anrufsteuerungen verwend    | len                            | 7  |
| Anrufprotokolle anzeigen .  |                                | 8  |
| Voicemail abrufen           |                                | 9  |
| Mehrere Anrufe verwalten.   |                                | 10 |
| Einen Anruf auf eine Telefo | nkonferenz erweitern           | 12 |
| Gespräch weiterleiten       |                                | 13 |
| An einer Besprechung aus d  | lem Kalender teilnehmen        | 15 |
| Einsehen der Telefoneinstel | llungen und der Hilfe          | 16 |

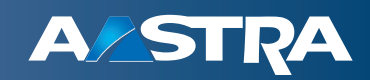

# Das "Work Smart" Handbuch für das Aastra-Modell 6725ip

# Aastra 6725ip-Grundlagen

Herzlich Willkommen in der neuen Welt des Telefons Aastra 6725 ip mit Microsoft Lync Phone Edition zum Einsatz mit dem Microsoft Lync Server. Mit Lync stehen Ihnen Funktionen zu Verfügung, die Sie so mit Ihrem herkömmlichen Telefonapparat nicht verwenden können. Mit Lync können z.B. alle Anrufe protokolliert und angezeigt werden, Sie können an Besprechungen teilnehmen und Voice-over-Internet Protocol (VoIP)-Anrufe tätigen. Kurzum, Sie können alles tun, was Sie mit Ihrem bisherigen Telefon machen können und noch mehr.

Das Aastra 6725ip Lync Telefon ist für den Einsatz als "Information- Worker" Telefon konzipiert. Weitere Informationen und technische Details zum Telefon Aastra 6725ip finden Sie auf der Aastra-Homepage unter www.aastra.com/aastra-6725ip.htm.

Erfahren Sie in diesem Handbuch mehr über den Einsatz des Aastra 6725ip:

- Anruf tätigen
- Visitenkarte anzeigen
- Anruf entgegennehmen oder auf Voicemail weiterleiten
- Status ändern
- Rufsteuerungen verwenden
- Anrufprotokolle anzeigen
- Voicemail abrufen
- Mehrere Anrufe verwalten
- Einen Anruf zu einer Telefonkonferenz erweitern
- Gespräch weiterleiten
- An einer Besprechung aus dem Kalender teilnehmen
- Einsehen der Telefoneinstellungen und der Hilfe

# Anruf tätigen

Zusätzlich zur Standardvorgehensweise beim Telefonieren (Hörer abnehmen und wählen) können Sie wie folgt einen Anruf tätigen:

#### **Hinweise:**

- Wenn das Telefon gesperrt ist, entsperren Sie es, indem Sie das Sperrsymbol auswählen und dann Entsperren bestätigen.
- Drücken und halten Sie die Taste 0, um ein Plus-Zeichen (+) bei internationalen Anrufen zu wählen.

#### Anruf aus der Kontaktliste Ihres Telefons tätigen

| Benutzerschnittstelle o | des | IP-Telefons |
|-------------------------|-----|-------------|
|                         |     |             |

1. Wählen Sie auf der Startseite das **Kontakte**-Symbol und wählen Sie dann die Kontaktgruppe, zu der der Anwender gehört.

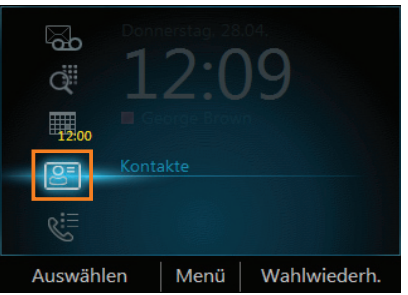

2. Verwenden Sie in der Kontaktliste die Pfeiltasten nach oben und nach unten, um den gewünschten Kontakt zu wählen und bestätigen Sie mit Anruf.

| Kontakte - Sales Team | 4:01      |
|-----------------------|-----------|
| Athel Chikove         | ۲         |
| Martin Pedersen       | 0         |
| Samantha Lane         | 0         |
| Stacy Donaldson       | <u>On</u> |
|                       |           |
|                       |           |
|                       |           |
| Öffnen Menü Anruf     | fen       |

Anruf durch Suchen eines Kontakts mittels Tastenfeld

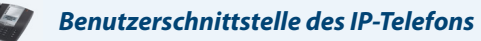

- 1. Drücken Sie auf dem Tastenfeld die Zahlen, die zum Kontaktnamen gehören, oder geben Sie die Telefondurchwahl ein. Um z. B. "Tony Smith" zu finden, geben Sie 8669\*76484 ein, wobei "\*" das Leerzeichen zwischen dem Vornamen und dem Nachnamen ist.
- 2. Drücken Sie, sobald Sie den Kontakt gefunden haben, den Sie anrufen wollen, auf Anruf.

#### Anruf über Lync auf Ihrem Computer

#### Benutzerschnittstelle der Applikation

#### Wichtig:

Das USB-Kabel, das das Telefon mit Ihrem Computer verbindet, muss angeschlossen sein.

 Öffnen Sie Lync. Klicken Sie im Lync-Hauptfenster auf Gruppe und klicken Sie dann auf die Gruppe, zu der der Kontakt gehört.

#### **Hinweis:**

Abhängig von der Lync-Version, die Sie verwenden, kann Ihre Anzeige von den Lync-Anzeigen in diesem Handbuch leicht abweichen.

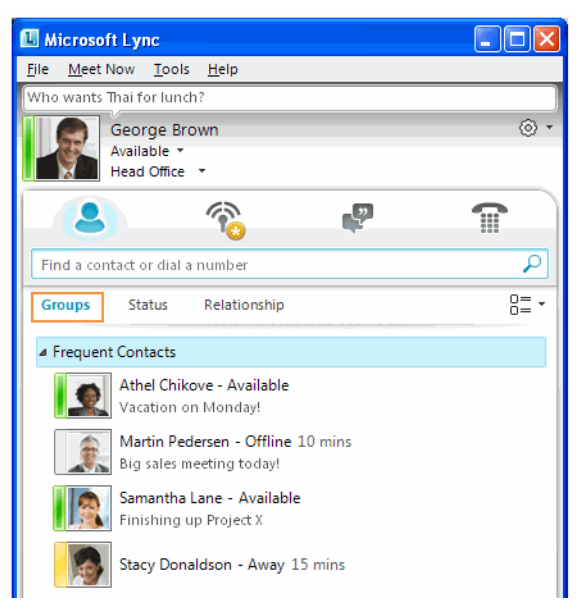

2. Klicken Sie auf Anruf neben dem Kontakt, den Sie anrufen möchten.

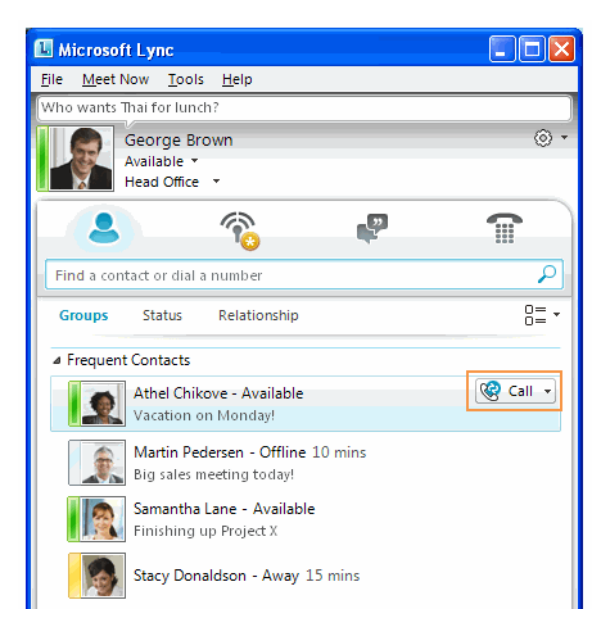

# Visitenkarte anzeigen

Eine Visitenkarte enthält detaillierte Angaben zur Verfügbarkeit eines Kontakts und dessen Präsenz. Je nach Zugriffsrecht, das Ihnen ein Kontakt gewährt, können Sie seine Telefonnummern, Kalenderinformationen, die Telefonnummer des letzten Anrufs und eine persönliche Mitteilung sehen, wenn der Kontakt eine verfasst hat.

### Anzeigen einer Visitenkarte

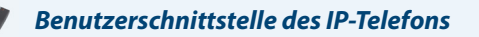

1. Wählen auf der Startseite des Telefons das Symbol Kontakte.

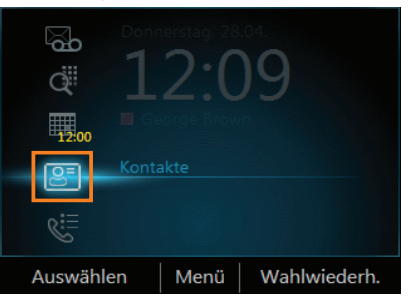

2. Wählen Sie im Bildschirm Kontaktgruppen die Gruppe, zu der Ihr Kontakt gehört, und wählen Sie dann den Kontaktnamen.

| Kontaktgruppen   | 12:17 | 4       | Kontakte - Sales Team |
|------------------|-------|---------|-----------------------|
| Häufige Kontakte |       |         | Athel Chikove         |
| Andere Kontakte  |       |         | Martin Pedersen       |
| Marketing Team   |       |         | Samantha Lane         |
| Personal         |       |         | Stacy Donaldson       |
| Sales Team       |       |         |                       |
|                  |       |         |                       |
|                  |       |         |                       |
| Auswählen Menü   |       | Anrufen | Öffnen Menü           |

3. Zum Beenden des Anzeigens der Visitenkarte wählen Sie Schließen.

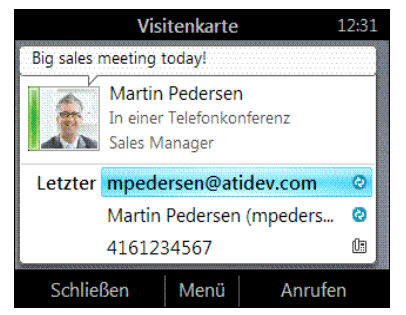

# Anruf entgegennehmen oder auf Voicemail weiterleiten

Zusätzlich zum Entgegennehmen eines Anrufs, können Sie den Anruf an Ihre Voicemail weiterleiten. Im Bildschirm für eingehende Anrufe müssen Sie einem der folgenden Schritte folgen:

### Benutzerschnittstelle des IP-Telefons

-

- Um einen Anruf entgegenzunehmen, wählen Sie entweder Annehmen oder nehmen Sie den Hörer ab.
- Um den Anrufer direkt zu Ihrer Voicemail weiterzuleiten, wählen Sie An Voicemail.

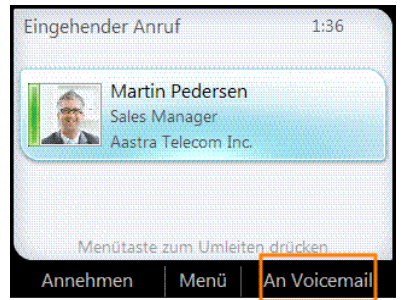

### Status ändern

Ihr Anwesenheitsstatus wird durch Ihre Kalendereinträge bestimmt. Wenn Sie zum Beispiel in einer geplanten Besprechung oder in einem Gespräch sind, wird Ihr Status als Beschäftigt angezeigt. Wenn Sie Ihren Computer für einige Zeit nicht verwenden (wie in den Lync Statusoptionen festgesetzt), ändert Ihr Status auf Abwesend.

Sie können Ihren Status auch manuell ändern. Das ist vor allem dann praktisch, wenn Sie zum Beispiel mit Ihrem Arbeitskollegen in einer spontanen Besprechung in Ihrem Büro sind oder wenn Sie eine Abgabetermin haben und nicht gestört werden möchten.

Der gleiche Status wird in Lync auf Ihrem Comuter und in Lync auf Ihrem Telefon angezeigt, wobei Sie den Status sowohl vom Computer als auch vom Telefon ändern können.

Ihren Status ändern

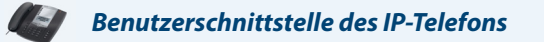

- 1. Wählen Sie auf der Startseite Ihres Telefons Menü und dann Mein Status.
- 2. Führen Sie auf dem Bildschirm Mein Status einen der folgenden Schritte aus:

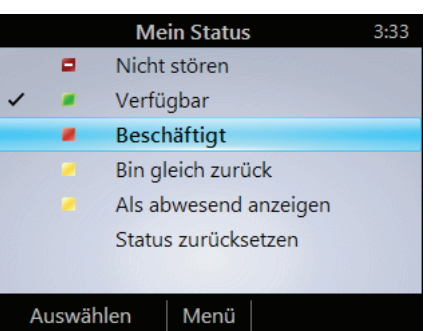

- Wählen Sie Nicht stören, wenn Sie nicht unterbrochen werden wollen.
- Wählen Sie Verfügbar, wenn Sie jederzeit für andere verfügbar sind sind.
- Wählen Sie Beschäftigt, damit andere wissen, dass Sie in einer Besprechung, einem Gespräch oder anderweitig beschäftigt sind.
- Wählen Sie Bin gleich zurück, wenn Sie nur kurz nicht erreichbar sind.
- Wählen Sie Als abwesend anzeigen, wenn Sie nicht verfügbar sind.
- Wählen Sie Status zurücksetzen, damit Lync Ihren Status gemäss Ihren Kalendereinträgen zurücksetzen kann.

#### **Hinweis:**

Das Häklein zeigt Ihren aktuellen Status an.

### Anrufsteuerungen verwenden

Verwenden Sie die Funktionstasten, um Lautsprecher oder Headset zu aktivieren oder zu deaktivieren, um die Lautstärke von Lautsprecher und Headset einzustellen oder um das Mikrofon oder den Lautsprecher stumm zu schalten.

#### **Hinweise:**

- Sie können nur Audio im Hörer, Lautsprecher oder Headset empfangen, wenn Ihr Telefon über ein USB-Kabel mit Ihrem Computer verbunden ist.
- Wenn Sie die Lautstärke des Lautsprechers während eines Gesprächs einstellen, wird die Lautstärkeneinstellung für alle nachfolgenden Anrufe beibehalten.

### Rufsteuerung verwenden

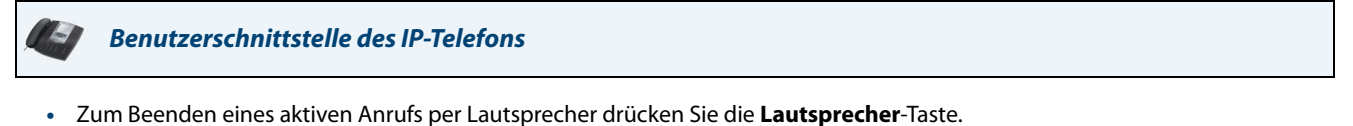

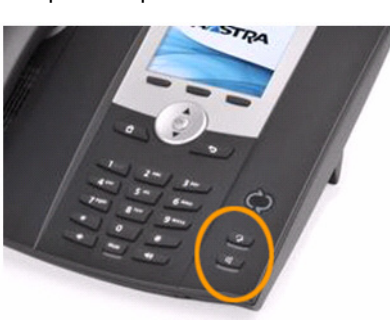

• Zum Beenden eines aktiven Anrufs per Headset drücken Sie die Headset-Taste.

### Alle stumm schalten außer sich selbst

#### Benutzerschnittstelle des IP-Telefons

• Wenn Sie sich in einer Telefonkonferenz befinden, wählen Sie im **Anruf**bildschirm erst **Menü** und dann **Zielgruppe stumm schalten**.

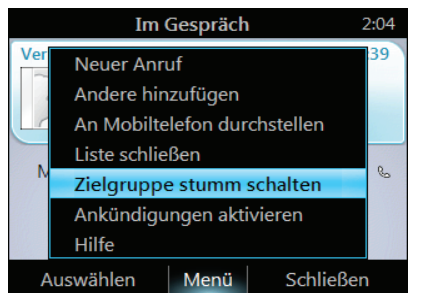

# Anrufprotokolle anzeigen

Auf dem Anrufprotokollbildschirm wird eine Historie angenommener, abgehender und entgangener Anrufe an Ihrem Telefon angezeigt.

### Anrufprotokolle anzeigen

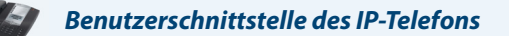

1. Wählen Sie auf der Startseite des Telefons das Symbol Anrufprotokolle

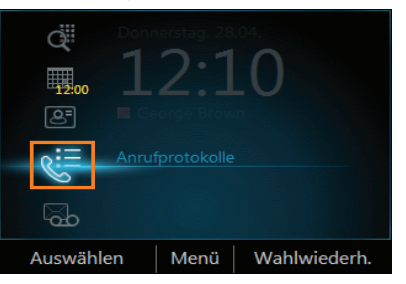

2. Im Bildschirm Alle Anrufe wählen Sie zum Sortieren der Anrufe Menü.

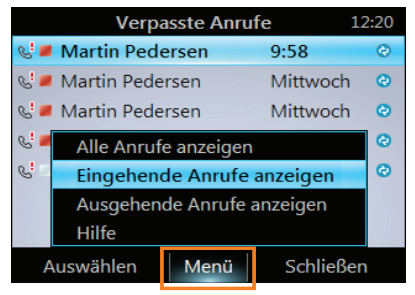

## Voicemail abrufen

Wenn Ihr Unternehmen die Voicemail-Funktion aktiviert hat, können Sie auf Ihre Voicemail zugreifen, um Nachrichten abzurufen oder Ihren Voicemailtext zu ändern.

### Voicemail abrufen

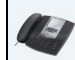

Benutzerschnittstelle des IP-Telefons

• Wählen Sie auf der **Startseite** des Telefons das **Voicemail** Symbol. Wenn Voicemail-Nachrichten nicht abgehört sind, zeigt das Voicemail-Symbol die Anzahl der Voicemail-Nachrichten und in der rechten oberen Ecke Ihres Telefons leuchtet ein rotes Licht.

Das Voicemail-Menü zeigt die Telefonnummer, das Datum der Nachricht und den Anrufzeitpunkt an. Bei Kontakten aus der Liste Ihrer persönlichen Kontakte oder des Unternehmensverzeichnisses werden auch der Name und die Visitenkarte des Absenders angezeigt.

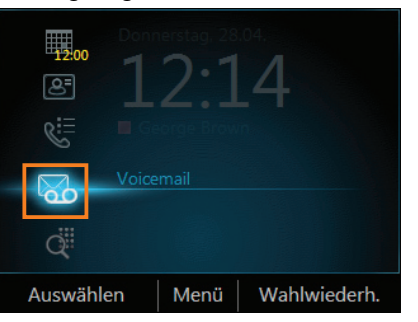

#### **Hinweis:**

Sie können auch die Taste 1 an Ihrem Telefon drücken und gedrückt halten, um zu Ihrer Voicemail zu gelangen.

### Mehrere Anrufe verwalten

Wenn Sie telefonieren, sehen Sie verschiedene Funktionen, die Sie verwenden können, um mehrere Anrufe zu verwalten.

Anruf in die Warteschleife stellen

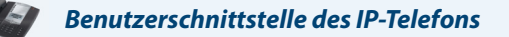

Wählen Sie auf dem Anrufbildschirm Halten.

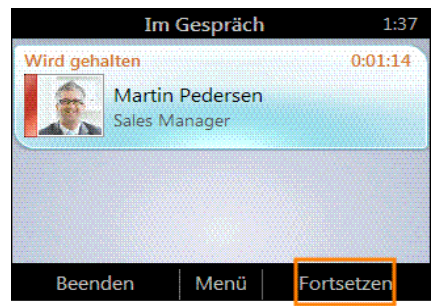

Einen zweiten Anruf entgegennehmen

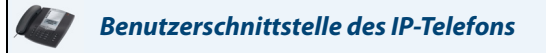

• Gehen Sie auf **Entgegennehmen** auf dem Bildschirm für eingehende Anrufe, wenn Sie gerade telefonieren. Ihr aktives Gespräch wird gehalten und Ihr zweiter Anruf wird entgegengenommen.

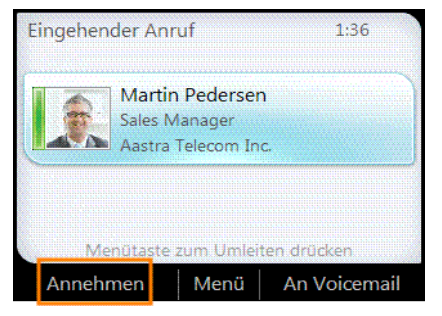

### Zwischen Anrufen makeln

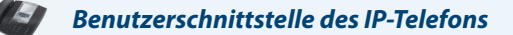

- 1. Drücken Sie die Home-Taste auf dem Telefon und gehen Sie dann auf Aktiver Anruf.
- 2. Verwenden Sie auf dem Anrufbildschirm die Pfeiltasten nach oben und nach unten, um den Anruf, den Sie möchten, auszuwählen und wählen Sie dann Fortsetzen zum Aktivieren.

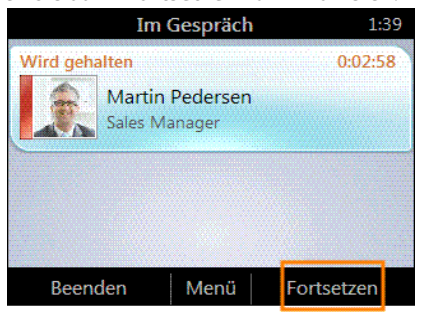

Einen neuen Anruf tätigen und den aktiven Anruf in die Warteschleife stellen

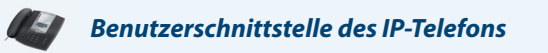

1. Wählen Sie auf dem Anrufbildschirm Menü und dann Neuer Anruf. Ihr aktiver Anruf wird gehalten.

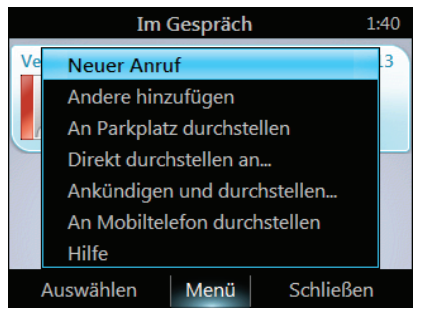

2. Geben Sie eine Telefonnummer ein oder wählen Sie einen Kontakt, gehen Sie dann auf Anruf.

#### Anruf beenden

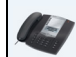

Benutzerschnittstelle des IP-Telefons

• Wählen Sie auf dem Anrufbildschirm Beenden.

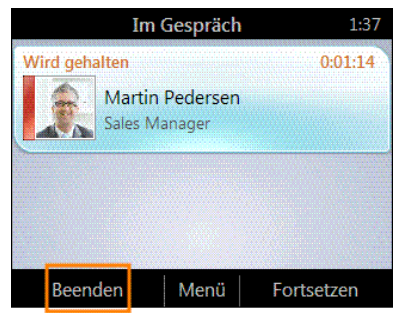

# Einen Anruf auf eine Telefonkonferenz erweitern

Sie können während eines Telefonats eine Telefonkonferenz eröffnen und weitere Teilnehmer hinzuholen.

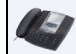

### Benutzerschnittstelle des IP-Telefons

1. Wählen Sie auf dem Anrufbildschirm Menü und dann Andere hinzufügen.

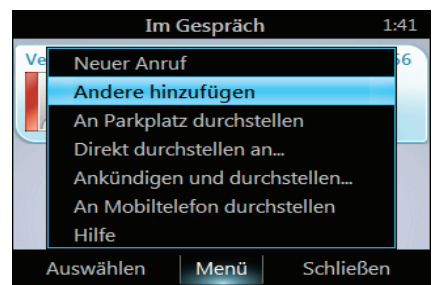

2. Um einen Teilnehmer hinzuzufügen, geben Sie eine Telefonnummer ein oder wählen Sie einen Kontakt, gehen Sie dann auf **Hinzufügen**. Um weitere Teilnehmer hinzuzufügen, wiederholen Sie diesen Vorgang.

### Gespräch weiterleiten

Sie können ein Gespräch direkt übergeben, es parken oder an Ihr Mobiltelefon weiterleiten. Wenn Sie sich nicht sicher sind, können Sie das Weiterleiten auch jemand anderem vorher ankündigen.

Übergabe eines Gesprächs

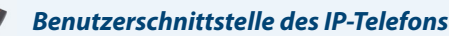

1. Wählen Sie auf dem Anrufbildschirm Menü und dann Direkt durchstellen an.

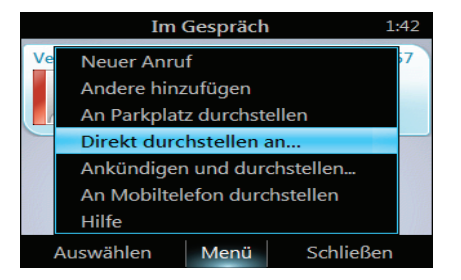

2. Geben Sie eine Telefonnummer ein oder wählen Sie einen Kontakt, gehen Sie dann auf Anruf.

Übergabe eines Gesprächs mit Vorankündigung

Benutzerschnittstelle des IP-Telefons

1. Wählen Sie auf dem Anrufbildschirm Menü und dann Ankündigen und durchstellen.

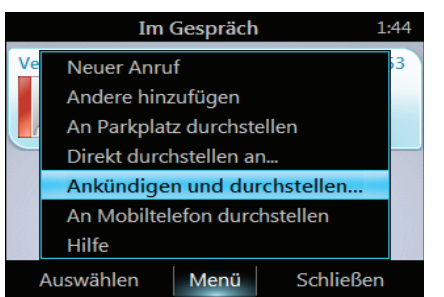

2. Geben Sie eine Nummer ein und wählen Sie einen Kontakt und wenn der Kontakt annimmt gehen Sie auf **Durch**stellen ausführen.

### Einen Anruf parken

#### **Hinweis:**

Wenn Ihr System dafür eingerichtet ist, können Sie einen Anruf parken. Dadurch wird das Gespräch in die Warteschleife gestellt, sodass jemand anderes es übernehmen kann.

### Benutzerschnittstelle des IP-Telefons

1. Wählen Sie auf dem Anruf bildschirm Menü und dann Anruf parken. Der Anruf wird gehalten.

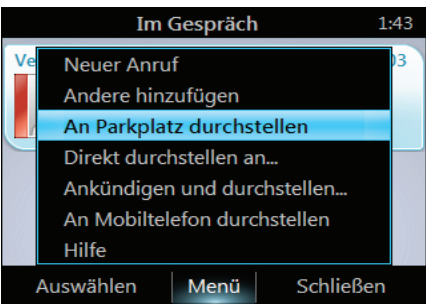

Im Display wird die Nummer angezeit, die zum Entparken/Übernehmen das Anrufes gewählt werden muss.

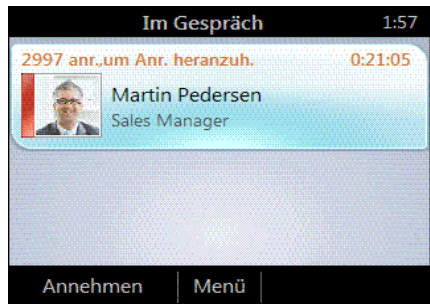

2. Kontaktieren Sie das Team, das das Gespräch übernehmen soll und teilen Sie ihm die Parking-Nummer mit.

Ein Gespräch an ein Mobiltelefon übergeben

Benutzerschnittstelle des IP-Telefons

• Wählen Sie auf dem Anrufbildschirm Menü und dann An Mobiltelefon durchstellen.

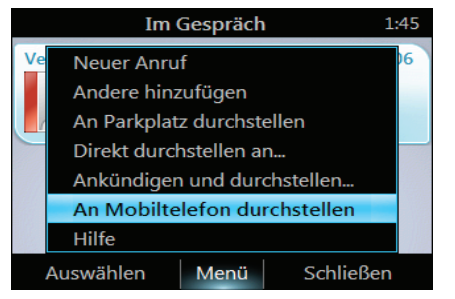

# An einer Besprechung aus dem Kalender teilnehmen

Ihr Kalender zeigt Microsoft<sup>®</sup> Outlook<sup>®</sup>-Termine für den jeweiligen Tag an. Sie können per Telefon an einer Besprechung teilnehmen.

### **Hinweis:**

Sie können nur an Lync-Besprechungen teilnehmen, die mit Microsoft Outlook erstellt wurden.

An einer Besprechung teilnehmen

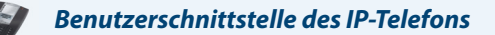

#### 1. Wählen Sie auf der Startseite des Telefons das Symbol Kalender.

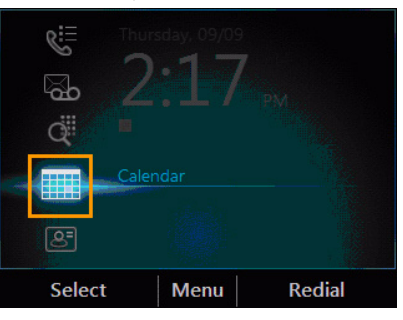

2. Wählen Sie auf dem Bildschirm Kalender: heute die Besprechung, an der Sie teilnehmen möchten und bestätigen Sie mit Teilnehmen.

| Today's           | Calendar   | 2:25      | PM |
|-------------------|------------|-----------|----|
| Staff Meeting     |            | 6         | Э  |
| 7:00 AM - 8:00 AM | Conference | e Room 50 | )  |
| Team Meeting      |            |           |    |
| 8:00 AM - 9:00 AM | Conference | e Room 35 | i  |
|                   |            |           |    |
|                   |            |           |    |
|                   |            |           |    |
|                   |            |           |    |
| Details M         | lenu       | Join      |    |

# Einsehen der Telefoneinstellungen und der Hilfe

Sie können und die Benutzerhilfe anzeigen sowie folgende Einstellungen an Ihrem Telefon konfigurieren:

- Lautstärke
- Helligkeit
- Protokollierung
- Standort des Telefonapparats
- Testanruf durchführen
- Ruftöne
- PIN zum Entsperren des Telefons
- Zeitzone
- Datumsformat
- Zeitformat
- Sprache
- Hoher Kontrast
- Texttelefonie (TTY)
- Missbrauch durch Anrufer nachverfolgen
- Hochladen von Problemberichten (nur Office 365 Benutzer)
- Remoteprotokollzugriff

### **Hinweis:**

Einige Einstellungen werden vom Administrator vorgenommen und sind möglicherweise nicht auf Ihrem Telefon verfügbar.

#### Auf das Menü Einstellungen zugreifen

Benutzerschnittstelle des IP-Telefons

1. Wählen Sie der Startseite Ihres Telefons Menü und dann Einstellungen.

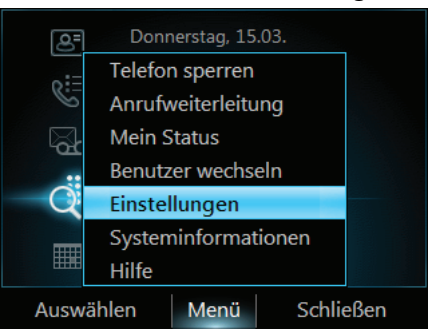

2. Wählen Sie auf dem Einstellungen bildschirm die Parameter, die Sie verändern möchten.

### Auf die Hilfe für Ihr Telefon zugreifen

1

| ALL NO     |                                       |
|------------|---------------------------------------|
| 1 -        | Poputrovschwittstalla das ID Talafans |
| 1000 march | Denuizerschnittstelle des IP-Telefons |

• Wählen Sie auf der Startseite Ihres Telefons Menü und dann Hilfe.

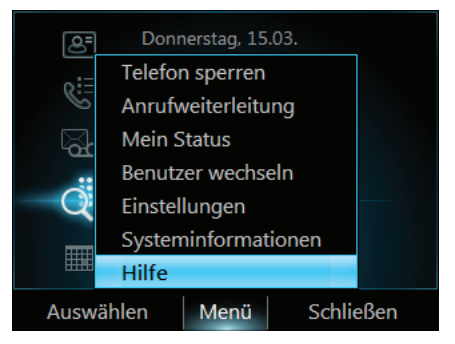

Auf die kontextabhängige Hilfe für den aktuellen Bildschirm zugreifen

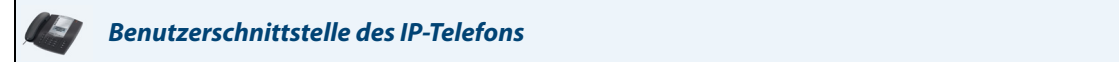

• Wählen Sie auf dem Bildschirm, auf dem Sie sich befinden Menü und dann Hilfe.

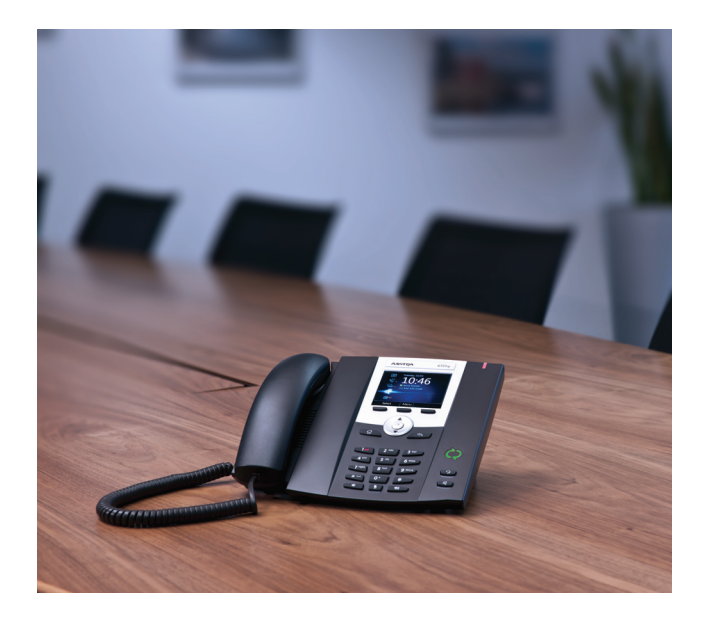

### Haftungsausschluss

Aastra Telecom Inc. haftet nicht für Schäden und/oder hohe Gesprächsgebühren, die durch unautorisierten und unrechtsmässigen Gebrauch entstehen. Aastra Telecom Inc. hat alles unternommen, um ein fehlerfreies Produkt zu gewährleisten, lehnt aber jegliche Haftung ab für fehlerhafte oder unterlassene Angaben, sowohl in technischer als auch in redaktioneller Hinsicht. Inhaltliche Änderungen bleiben vorbehalten und erfolgen ohne Ankündigung.

Copyright 2012 © Aastra Technologies Limited, www.aastra.com.

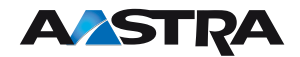